# China E-pay

人民币电子付款用户指导手册

## 目 录

| 人民币 | (China E-pay) | 在线支付操作指南:      | 2 |
|-----|---------------|----------------|---|
| 人民币 | (China E-pay) | 权限/网络问题:       | 7 |
| 人民币 | (China E-pay) | 账单相关问题:        | 7 |
| 人民币 | (China E-pay) | 支付商户-中国银行相关问题: | 8 |

人民币电子付款用户指导手册---2024/12/23

## 人民币(China E-pay)在线支付操作指南:

1. 登陆<u>www.maersk.com</u>(马士基用户)点击右上角"账户",输入用户名+密码,点击login完成登录

| ✓ Cogin - Maersk Identity × + ∨ → O @ A https://www.maersk.com | Vportaluser/login                                                                                                    |                | □ ☆ | -<br>12 L | 0<br>LÊ |  |
|----------------------------------------------------------------|----------------------------------------------------------------------------------------------------|----------------|-----|-----------|---------|--|
| 🔀 MAERSK 价格                                                    | 订验~ 跟踪 船期 供应链                                                                                                    | ZH_HANS $\lor$ | ۹ 🔞 | ≡         |         |  |
| Г                                                              | Login                                                                                                    |                |     |           |         |  |
|                                                                | Username                                                                                                    |                |     |           |         |  |
|                                                                | Remember my username                                                                                                    |                |     |           |         |  |
|                                                                | Need help with your <u>username</u> or <u>pasaword</u> ?                                                                                                    |                |     |           |         |  |
|                                                                | New to our online services?<br>Sign up to book online, manage and pay for shipments, and access a suite of<br>products and services designed to simplify your supply chain.<br>REGISTER |                |     |           |         |  |
|                                                                |                                                                                                    |                |     |           |         |  |

2. 找到菜单栏的"管理",选择"MyFinance"

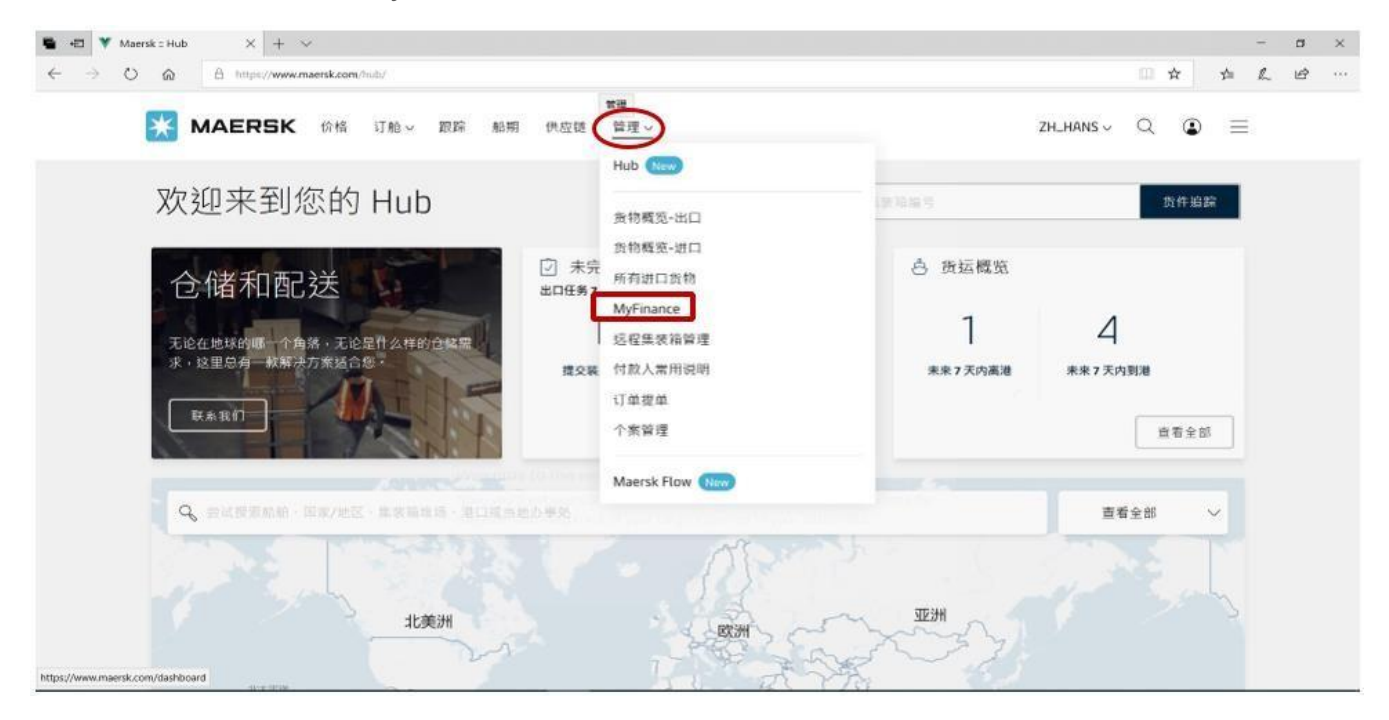

人民币电子付款用户指导手册---2024/12/23

3. 选择"未付账单"

| (): 平台主页                                                    | MyFinance                                                                | 2                                                                   |                                                                                                    |                                                                                                    | AB                                                                                                    | C Company                |
|-------------------------------------------------------------|--------------------------------------------------------------------------|---------------------------------------------------------------------|----------------------------------------------------------------------------------------------------|----------------------------------------------------------------------------------------------------|----------------------------------------------------------------------------------------------------|--------------------------|
| 11 出口概述                                                     |                                                                          |                                                                     |                                                                                                    |                                                                                                    | Ra                                                                                                    | 当部 未結成3<br>e of Exchange |
| B4 Import overview                                          | ● 我是一名客户 () I'm an aj                                                    | gent                                                                |                                                                                                    |                                                                                                    | Alla                                                                                                    |                          |
| J Tasks                                                     | [                                                                        |                                                                     |                                                                                                    |                                                                                                    |                                                                                                    |                          |
| MyCustoms                                                   | 提業団項                                                                     | 「長」 按提単編号、账単編号・付款                                                   | ·収据總号或争议器例總+                                                                                          | 与提案                                                                                                    |                                                                                                    |                          |
|                                                             |                                                                          |                                                                     |                                                                                                    |                                                                                                    |                                                                                                    |                          |
| S MyFinance                                                 | 平台主页 天村账单 (3)                                                            | 超期账单 已付账单 已排                                                        | 是出争议 信用额度                                                                                             | 电子月结单 童香更多                                                                                              | 5 V                                                                                                    |                          |
| MyFinance     Milocations                                   | 平台主页 来付账单 (3)<br>未结账单                                                    |                                                                     | 最出争议 信用酸度<br>排序方式:                                                                                    | 电子月结单 <b>宣</b> 委更多<br>账单日(最迟)                                                                           | \$ ¥<br>V []                                                                                                    | 制造条件 祭                   |
| MyFinance ML Allocations Captain Peter**                    | 平台主页 天村账单 (3)<br>未结账单                                                    | 2 超期账单 已付账单 已<br>单号 客户参考编号                                          | 8出争议 信用额度<br>排序方式:<br>SN第日                                                                            | 电子月结单 <b>宣</b> 委更多<br>除单日(最迟)<br>未成金额                                                                   | \$ ~<br>~ [;<br>#5                                                                                                    | 转送条件 祭                   |
| MyFinance MyFinance Allocations Captain Peter* Support      | 平台主页 未付账单 (3)<br>未结账单<br>3000000000 111<br>South China                   | 22231111111111111111111111111111111111                              | 登出争议 信用额度<br>排序方式:<br>3)期日<br>05 SEP 2023<br>账半日期<br>31 AUG 2023                                      | 电子用结单 童善更多<br>账单日(最迟)<br>末線金額<br>CNY 4,770.00<br>账单金额 CNY 4,770.00                                      | 5 ~<br>~ (<br>秋志<br>然上回行<br>送期                                                                                                    | #近条件 奈<br>               |
| MyFinance MyFinance Mi Allocations Captain Peter* Support K | 平台主页 未付账单 (3)<br>未结账单 雪<br>3000000000 1111<br>South China<br>South China | 2 福期除单 日内除単 日本<br>単号 客户参考练号<br>111111 300000000<br>111112 300000001 | 登出争议 備用額度<br>排序方式:<br>期期日<br>05 SEP 2023<br>账半日期<br>31 AUG 2023<br>05 SEP 2023<br>账半日期<br>31 AUG 2023 | 电子用結单 童善要認<br>账単日(最迟)<br>本は会野<br>CNY 4,770.00<br>账半金額 CNY 4,770.00<br>CNY 4,770.00<br>账単金額 CNY 4,770.00 | 5 ~<br>~ (<br>)<br>(秋志<br>(新上四村<br>道期)<br>(<br>)<br>(<br>)<br>(<br>)<br>(<br>)<br>(<br>)<br>(<br>)<br>(<br>)<br>(<br>)<br>(<br>)<br>( | 第25条件 参<br>() ~<br>() ~  |

4. 勾选您需要支付的人民币账单,并点击右下角"支付"按钮进行电子付款。

人民币电子付款用户指导手册---2024/12/23

| (): 平台主页                    | MyFinar                   | ice        |                        |                                    |                                                                                     | ABC Company     |
|-----------------------------|---------------------------|------------|------------------------|------------------------------------|-------------------------------------------------------------------------------------|-----------------|
| 計 出口概述                      | 1                         |            |                        |                                    |                                                                                     | 出口已透未結账单        |
| 84 Import overview          |                           |            |                        |                                    |                                                                                     | Rate of Exchang |
|                             | ● 我是一名客户 () (             | m an agent |                        |                                    |                                                                                     |                 |
| ✓ Tasks                     | 10 The T                  |            |                        |                                    | 199.                                                                                |                 |
| 3 MyCustoms                 | (RAIG-W                   |            | 48.2 . 22.448.2 . 17.5 | 1473648-23649-1636-0368-0368-      | TIRE                                                                                |                 |
| S MyFinance                 | 平台主页 未付账                  | 单 (3) 超期账单 | 己付账单 己                 | 提出争议 信用额度                          | 电子月结单 查看更多                                                                          | v               |
| II Allocations              | 未结账单                      |            |                        | 排厚方式                               | ( 起最 ) 日单利                                                                          | > 第选条件 资        |
| Captain Peter™              | ☐ ≥±is+                   | ii⊈≢       | 客户参考编号                 | 利利日                                | 未成金額                                                                                | ಸತ              |
| <ol> <li>Support</li> </ol> | 3000000000<br>South China | 111111111  | 3000000000             | 05 SEP 2023<br>账单日期<br>31 AUG 2023 | CNY 4,770.00<br>账单主额 CNY 4,770.00                                                   | aten V<br>建和    |
| «                           | 300000001                 | 111111112  | 300000001              | 05 SEP 2023<br>账单日题<br>31 AUG 2023 | <b>CNY 4,770.00</b><br>账单全额 CNY 4,770.00                                            | 新上回行 ~<br>注明    |
|                             | 300000002                 | 111111113  | 300000002              | 16 AUG 2023<br>账单日期<br>11 AUG 2023 | <b>CNY 2,610.00</b><br>账单金额 CNY 2,610.00                                            | SIET V          |
| 同館介                         | 联系的                       | 10         | 5<br>5                 | 鼓电条件                               | 東波暗道部                                                                               |                 |
| 107<br>1875                 | 过 <u>欠</u> 者<br>新居住       | 1<br>[佐    | 10<br>10               | 心积末<br>睡保護                         | 田田田和<br>田田田<br>田田<br>田田<br>田<br>田<br>田<br>田<br>田<br>田<br>田<br>田<br>田<br>田<br>田<br>田 | 10m             |
| f闻与咨询                       | 可捞調                       | 技展         | Co                     | okie 取業                            | 融名能利                                                                                |                 |
| 7解物流                        | 采购                        |            | Co                     | okie 循行                            | 马士 <mark>基</mark> 发展                                                                |                 |
| A 114                       | 帮助灵                       | 持          | 主                      | 助提交政策                              | 果该箱销售                                                                               |                 |

人民币电子付款用户指导手册---2024/12/23

5. 请再次确认已勾选的账单与金额

| MAERSK            | 价格 订舱 > 課課 船期       | 物流解決方案 管理 ~ |                      | zh_hans ~ 9, Q 🗊 🗏 |
|-------------------|---------------------|-------------|----------------------|--------------------|
| (): <b>Tel</b> i  | ← 堰<br>回<br>您已选择的发票 |             |                      | ABC Company        |
|                   | お賞成号                | 授单号         | 付款金額                 |                    |
| H Import overview | 300000000           | 111111111   | CNY 4,770.00         |                    |
| ] Tasks           | South China         |             | 次貫金額 CNV<br>4,770.00 |                    |
| MyCustoms         | 总金额                 |             | CNY 4,770.00         |                    |
| MyFinance         |                     |             |                      |                    |

6. 选择付款方式,填写正确无误的发票信息,

选择付款方式

| ① 単击 輕狭支付 ∠削, 抽入您的 05<br>成支付认证。               | B 密钥。屈击后,您将被里足问到银行时网站。在 IS 分钟闪光 |
|-----------------------------------------------|---------------------------------|
| 你需要发童吗? <b>O</b> Yes 〇                        | No                              |
|                                               |                                 |
| 选择马士基办事处                                      |                                 |
| 选择要支付的马士基办事处                                  | ~                               |
| 付款人名称                                         | 税号                              |
| 付封人之称                                         | 税号                              |
| 13 24/2 (44 10)                               |                                 |
| 付款人的银行和账号(可选)                                 | 发票电子邮件 <sup>地址</sup> ①          |
| 付款人的银行和账号 (可选)<br>付款人的银行和账号                   | 发票电子邮件地址①<br>发票电子邮件地址           |
| 付款人的银行和账号 (可选)<br>付款人的银行和账号<br>税务地址和电话号码 (可选) | 发票电子邮件地址①<br>发票电子邮件地址           |

#### **CHINA E-PAY** 人民币电子付款用户指导手册---2024/12/23

7. 请阅读支付条款与条件并勾选"我接受条款与条件",确认发票信息,收款银行等信息无误则点击继续支付按钮,页面会跳 转至网银支付界面,根据提示付款即可。

#### 条款与条件

点击此处。即表示您同意: (i) 根据税法要求以及为了保护合理的税收权利。确保资金来自于发票上所列公司的账户。您将承担所有责任。费用 以及可能因此产生的风险。 (ii) 隐私和 Cookie 政策[https://www.maersk.com/privacy-and-cookie-policy]。 (iii) 使用条数[https://terms.maersk.com/]。

(IV) 以及您和银行之间的支付条款和条件。

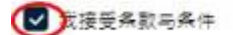

| 維接支付 → |
|--------|
|        |

#### **CHINA E-PAY** 人民币电子付款用户指导手册---2024/12/23

## 人民币(China E-pay)权限/网络问题:

如果进不去'电子付款',请参考以下方案:

1) 如果有'电子付款'的权限,可能是网速不好,网页丢失【方法:点击键盘 F5 刷新或换个时间再试】;如果没有'电子付款'的权限,请直接联系在线客服为您添加权限。

2) 清理浏览器缓存:【方法:点击键盘的 ctrl+ shift+ delete",找到缓存历史记录,勾选"浏览记录""Cookies"和"临时文件"(注意:清理全部数据)点击"立即清理"。清理 完毕后,重新启动浏览器,手动输入网址,再登录看看是否可以解决。】

3) 若仍无法解决,在不超10天付款期限的情况下,可次日再试;若当天临近超期,请再联系在线客服(Live help)或当地客服部门为您解答。

## 人民币(China E-pay)账单相关问题:

1. 如果网站看不到账单,请先参考下面方案,若仍不能解决,请联系当地客服团队

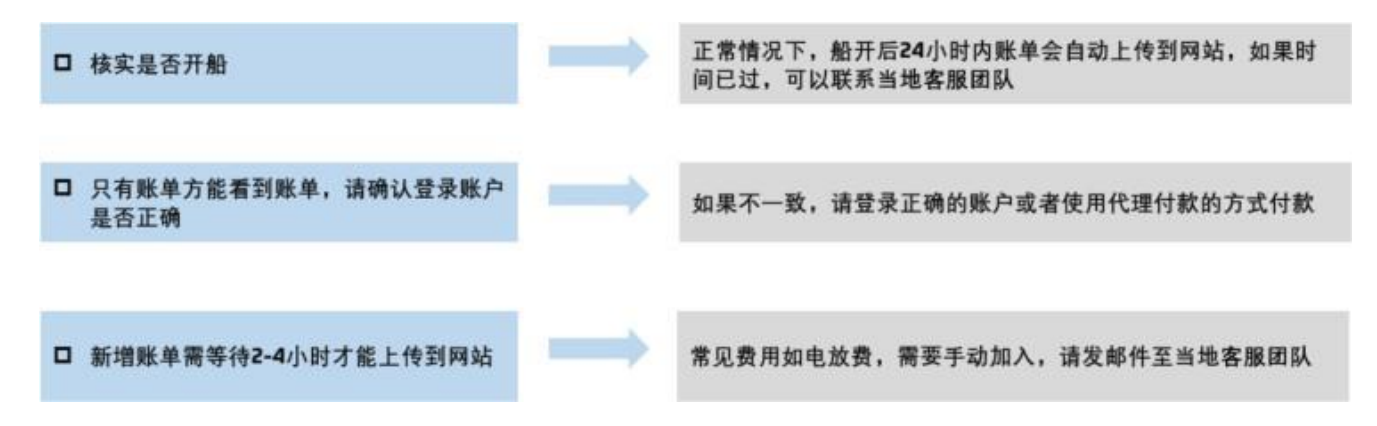

- 1. 若超过一页面的多账单付款,无法勾选所有,可以先选择少量账单分批支付;
- 2. 在账单操作过程中,出现以下情况,则无法使用 China E-pay,请选择银行转账:
  - a) 美金的账单,需要折成人民币支付;
  - b) Sanctions 人民币账单(伊朗、古巴、苏丹、韩国、叙利亚、克里米亚)--请直接线下银行转账支付

人民币电子付款用户指导手册---2024/12/23

## 人民币(China E-pay)支付商户-中国银行相关问题:

1. 跳转不成功,显示"验证签名失败"

解决方法:法1:使用登录企业网银的浏览器登录马士基网站进行操作;

法2:用正在使用的浏览器,登录中国银行的企业网银去下载控件,然后在登陆马士基网站操作。

|                                                              | ⑧ 中国工商银行                                                  | () 中國农业银行                                                                                                    | () + () (k. 4)        |  |
|--------------------------------------------------------------|-----------------------------------------------------------|----------------------------------------------------------------------------------------------------|-----------------------|--|
|                                                              |                                                           | ( 交通銀行                                                                                                    | 6+=++++=0.7           |  |
|                                                              | ◎ 招育長行                                                    | 中信银行                                                                                                    | <b>6</b> 华夏银行         |  |
|                                                              | S 平面民主限行                                                  | <b>③</b> 茶业服行                                                                                                   | (+max) 平安被行           |  |
|                                                              | ank +=**                                                  | ▲ 广发银行ICGB                                                                                                    | M<br>満友銀行<br>SPO BANK |  |
|                                                              | Q 青岛银行                                                    | 又 深圳发展银行                                                                                                    | @ 徽商银行                |  |
|                                                              |                                                           | The second second second second second second second second second second second second second second second se |                       |  |
| ] 辐关页面 - 羽                                                   | 刻街著                                                       | 到网上银行支付                                                                                                    |                       |  |
| ] 编成页面 - 双<br>) https://ebsp                                 | 新記書<br>ay. boc. cn/POWPortal/EpocRecvOrder.               | 到网上银行支付<br>do                                                                                                   |                       |  |
| ] 編美页重 - 双f<br>) https://ebsp<br><b>)</b> 中国 能<br>BANK OF CH | 第3世語<br>ay. boc. cn/POWPortal/EpocRecvOrder.<br>行い        | 到网上银行支<br>da                                                                                                    |                       |  |
| 編英の重 - 双<br>https://ebsp<br>● 中国 能<br>BANK OF CH             | SAUCH<br>ay, boc. cn/POMPartal/EpocRecvOrder.<br>Ay<br>NA | 到网上银行支<br>do                                                                                                    |                       |  |

2. 跳转成功,但显示"该用户没有开通 B2B 网上支付服务"解 决方法:烦请客人咨询所在开户行相关开通细则

> 注意:如果客户有两个U 盾的话,需要将两个U 盾的B2B 都开通; 如果客户告知他所在的支行没有开通 B2B 的权限,可以让客户的开户行咨询其上级支行

#### **CHINA E-PAY** 人民币电子付款用户指导手册---2024/12/23

| <ol> <li>我的订单</li> <li>订单号:</li> <li>订算号:</li> </ol> | 20191230<br>38413450 | 900000003<br>212204 | 用户备:<br>密码:<br>验证码: | Yang761230CH751016TA<br>2835 | 请输入组的词上<br>"请输入组的词上<br>7 3 6 4 | 操行登录用户名,注意区分大小写<br>操行登录密码,注意区分大小写。<br><u>概不濟,占击更操始证码</u> |
|------------------------------------------------------|----------------------|---------------------|---------------------|------------------------------|--------------------------------|----------------------------------------------------------|
| 商户名称:                                                | 上海镇联邦                | 投示                  |                     | 11.7                         |                                |                                                          |
| 酒种:                                                  | 人民而元                 |                     |                     |                              |                                |                                                          |
| 订单金额:                                                | 4,170.00             |                     | 该用户没有开通日            | 328网上支付服务                    |                                |                                                          |
| 订单说明:                                                | 商品等                  |                     |                     |                              |                                |                                                          |
|                                                      |                      |                     | 关闭                  |                              |                                |                                                          |

3. 跳转成功,但显示"请插入USB key 进行交易"解决

方法:

1). 检查U盾是否插好,以及客户使用的浏览器是否是平时登陆企业网银的浏览器,如果不是的话,建议客户换该浏览器,再次尝试;

- 2). 确认U盾的证书/控件是否过期;
- 3). 客户使用"网页助手"对U 盾进行修复;
- 4). 如果不是上述情况,请客户联系所在支行,检查U盾。

|                                          |                 |                       | "请核实上述信息和这在我行网上银行中预留的欧超信息一致,以鉴别解留                                                                                | 同站-               |
|------------------------------------------|-----------------|-----------------------|----------------------------------------------------------------------------------------------------|-------------------|
| 订单号:                                     | 2019112 5427360 | 19000000029<br>211008 | 您的订单详细信息如下:                                                                                                    |                   |
| 订种时间:                                    | 2019/11         |                       | and the second second second second second second second second second second second second second second second | 360211008         |
| 商户名称:                                    | 上海線和開設公司        | 100-75                |                                                                                                    | 100               |
| 而神:                                      | 人民而             |                       | 诸插入USBKey进行交易!                                                                                                   |                   |
| 订单金额:                                    | 1,611.0         |                       |                                                                                                    |                   |
| 订单说明:                                    | 网品等             |                       | Xin                                                                                                    | CONTRACT PROPERTY |
| -                                        | 阿上银行            | -                     |                                                                                                    |                   |
| 1.1.1.1.1.1.1.1.1.1.1.1.1.1.1.1.1.1.1.1. |                 | A THE MANAGE          |                                                                                                    |                   |

4. 跳转成功完成界面:

人民币电子付款用户指导手册---2024/12/23

| ()后退 •       | © 1160 4040)              | LAC 帮助他<br>戶盤素 ☆ 收藏美 🚱      | Ø· ≧ ⊒ <b>● / « ¤</b>   |
|--------------|---------------------------|-----------------------------|-------------------------|
| 地址 (1) 🛃 htt | ps://ebsnew.boc.cn/BII/Pr | reLoginB2B.do?_locale=zh_CN | 🚽 🛃 🤧                   |
|              | ● ● 副銀行<br>BANK OF CHINA  |                             | 選出                      |
|              | 订单号 ,                     | 20140929108622              | ○ 订单提交成功,您的订单信息加下       |
|              | 订单时间 :                    | 2014/09/29 17:01:38         | 您的认证信息如下:               |
|              | <b>南户名称</b> :             | 上海線歌电子支付服务有<br>限公司          | 订单号:<br>20140929108622  |
|              | 酒种 :                      | 人民币元                        | 商户名称:<br>上海锦歌电子支付服装有牌公司 |
|              | 订单金额 :                    | 5.00                        | 近种:<br>人民币元             |
|              | 订单说明 :                    | chinapay pay                | 订单金额:<br>5.00<br>订单说明:  |
|              | 3                         | i 景网上線行                     | chinapay pay *          |

5. 客户告知制单(提交订单)完成了,但在企业网银中找不到相关订单:

| 计商务 - B2B支付服务 - 订单复核                  | - Vindows Internet Explorer    |                            |                            |                   |        |
|---------------------------------------|--------------------------------|----------------------------|----------------------------|-------------------|--------|
| 🕘 🔹 🖉 detys //els. doz. ca/Domet      | CimtReparted & Louista I       |                            | × 🔒 ↔ × 🕻                  | Live Search       |        |
| (1) 编辑(1) 查看(1) 收藏夫(1) ]              | L具① 帮助创                        |                            |                            |                   |        |
| k藏美 🙀 🗃 免费 Noteall 😇 💷 🕅              | 111 · 👩 海宝皇冠语城大全 👩 海宝商城 - 品牌正昌 |                            | 版 👩 淘宝同時未続道 - 年日 👔 京       | 东冈上南城-综合同购 👔 3    | 冯进-月上期 |
| 电子商券 - 108支付服务 - 订单复核                 |                                |                            | <b>⊡</b> • ⊡ - 0           | 3 👼 • 页面化 • 安全公   | · IAO. |
| ● ● ● ● ● ● ● ● ● ● ● ● ● ● ● ● ● ● ● |                                |                            |                            | 在线客服 English 切至新統 | 龍田     |
| 夏 电户管理 网络乙炔 代的代付 乙酰胺                  | s Raalitett gebe ande oorder d | aan affas arde nei anter h | 的复数分行特色 自動管理 使建爆发          |                   |        |
| 820寬戶服务 把封南戶展车 协议南户                   | ·至二 828篇户服务 [101支付服务]          |                            |                            |                   | 0      |
| 7单复版 订单拨取 订单查询                        |                                |                            |                            |                   |        |
| ★ 您可以在这里对订单信息进行复版。                    | 并选择付款账号                        |                            |                            |                   |        |
| 待复枝订单                                 |                                |                            |                            |                   |        |
| 订单时间                                  | 订单号                            | <b>南户名称</b>                | 订单币种                       | 订单金额 订单状态         |        |
| 2014/09/29 17:01:38                   | 20140929108622                 | 上海碳聚电子支付服务有限公司             | 人民币元                       | 5.00 待复核          |        |
|                                       |                                |                            | <b>夜</b> 道到 14记录 第1页/井1页 / | 一页 下一页 就种至美       | -      |
|                                       |                                |                            | and seven to there in a    |                   | PU 152 |

解决方式:

人民币电子付款用户指导手册---2024/12/23

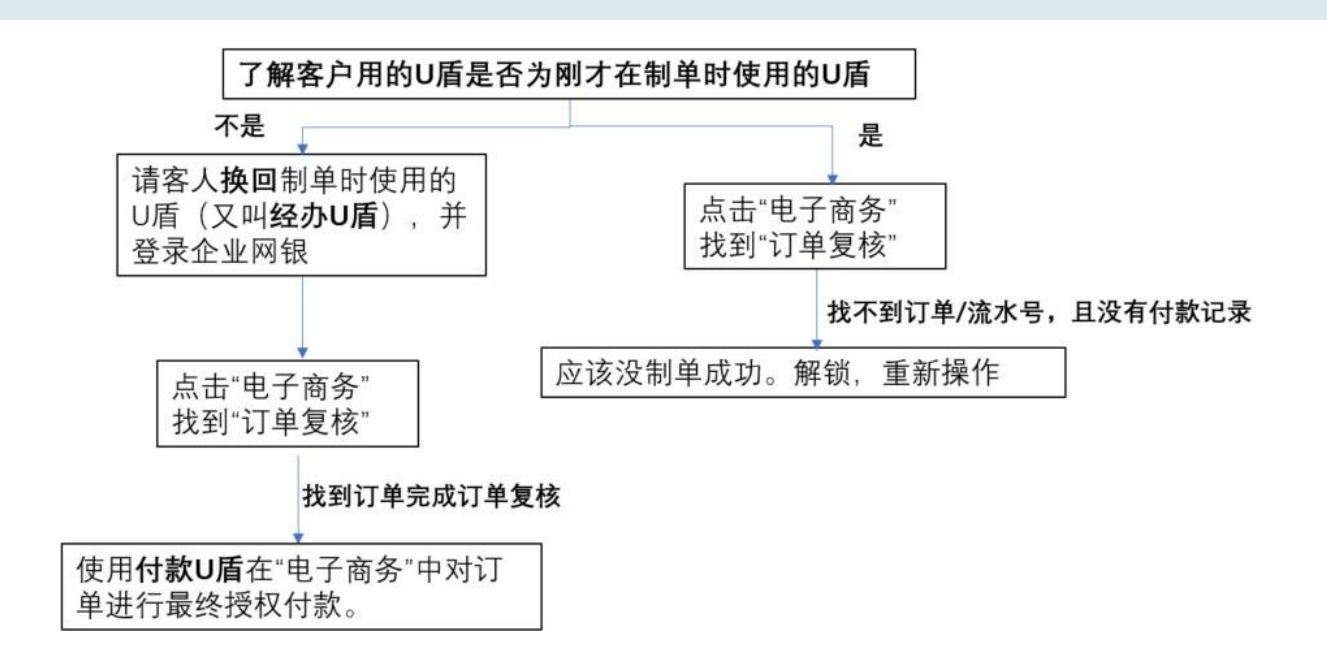